# Manager Self-Service Absence Management Training Manual

PeopleSoft 9.2

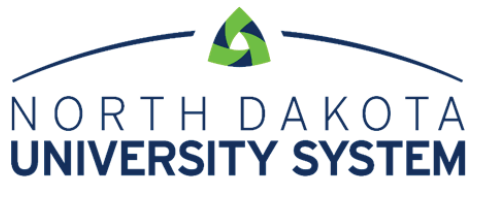

ACCESS. INNOVATION. EXCELLENCE.

#### DISCLAIMER

Written by the North Dakota University System, September, 2006. Updated August 2007;

Updated April 2008; Updated November 2008; Updated May 2011; Updated September 2011; Updated December 2011; Updated April 2012; Updated June 2015; Updated May 2017

This training manual is considered to be proprietary and confidential and may not be reproduced for any reason other than stated below without prior written consent of the North Dakota University System.

#### **EXCLUSION**

This training manual has been prepared exclusively for End-User Training. Information contained within this document may be used by NDUS campuses for the sole purpose of personnel training. Additional manuals may be reproduced and edited as needed for training purposes ONLY. All other uses are prohibited without prior written consent from the North Dakota University System.

Copyright © 2006 North Dakota University System. All Rights Reserved.

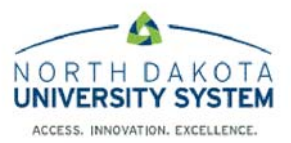

### TABLE OF CONTENTS

| Manager Self Service - Absence Management4           |
|------------------------------------------------------|
| Overview4                                            |
| Approvals tile                                       |
| Approving, Denying and Pushing Back Absence Request5 |
| Team Time Tile7                                      |
| Request absence on behalf of employee7               |
| Cancel Absences                                      |
| Viewing absence request history                      |
| Viewing an Employee's Absence Balances               |
| My Team Tile                                         |
| View Total Rewards11                                 |
| View Monthly Time Calendar11                         |
| Delegate Approval absence                            |
| Getting to Know Fluid15                              |

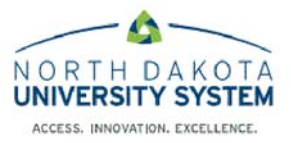

### MANAGER SELF SERVICE - ABSENCE MANAGEMENT

#### **Overview**

All employees who earn leave will request time off through the Absence Management module in PeopleSoft. This applies to all types of leave: sick (with the subset of dependent sick), annual, jury, military and funeral.

An absence can be requested for an event that occurred in the past (e.g. a sick day) or for an event to occur in the future, such as annual leave. All absences should be entered by the employee, and approved by the supervisor, <u>no later than the end of the pay period in which the absence occurs.</u>

An absence cannot be requested for a date an employee is not scheduled to work. Basic employee schedules have been populated into the module.

Employee balances reflect the pay period of the most recent check. For example, if today is April 23; the last paycheck was April 15th, the pay period for April 15th paycheck is March 16th-31st. The leave balances would be current as of March 31st. Please contact your Human Resources/Payroll Office if you feel your balances are incorrect.

The business process under the new process is as follows:

- 1. An employee signs into PeopleSoft and enters a leave request before (for planned absences) or after (for unplanned absences) an event.
- 2. The supervisor signs into HRMS
- 3. The supervisor has three choices for taking action on the request:
  - a. Approve the employee receives an approval email
    - b. Deny the employee receives a denial email
  - c. Push back the employee receives an email requesting modification of the request.

If the request is approved, it is processed in the next pay cycle.

| NORTH DAKOTA<br>UNIVERSITY SYSTEM |                                                   |                  |                   | â | Q 1 | - = | ۲ |
|-----------------------------------|---------------------------------------------------|------------------|-------------------|---|-----|-----|---|
|                                   | Hires/Terms Approval Summary                      |                  | Approvals         |   |     |     |   |
|                                   | Transaction Type Approvals<br>Termination Request | 1 Reviews<br>1 0 | 2                 |   |     |     |   |
|                                   | Company Directory                                 | My Team          | Team Time         |   |     |     |   |
|                                   |                                                   | <b>4</b>         | $\mathbf{\Omega}$ |   |     |     |   |
|                                   | View Total Rewards                                |                  |                   |   |     |     |   |
|                                   | <b></b>                                           |                  |                   |   |     |     |   |

### **APPROVALS TILE**

### Approving, Denying and Pushing Back Absence Request

Click on Approval Tile on MSS hompage to Approve submitted absence requests

| K Manager Self Service |                                 | Pending Approvals                   | 🍙 🗧 🌱 🔎               |
|------------------------|---------------------------------|-------------------------------------|-----------------------|
| View By Type           | T                               |                                     | Approve Deny Pushback |
| (11) All               | Absence Request                 |                                     | 5 rows                |
| Absence Request 6      |                                 |                                     |                       |
| Cancel Absence 5       | Absence Request<br>Adam Thielen | Annual Leave, 0 Hours<br>09/15/2018 | Routed > 09/15/2018 > |
|                        | Absence Request<br>Shelby Smith | Annual Leave, 8 Hours<br>09/28/2018 | Routed > 09/16/2018 > |
|                        | Absence Request<br>Shelby Smith | Annual Leave, 8 Hours<br>10/08/2018 | Routed > 09/16/2018   |
|                        | Absence Request<br>Adam Thielen | Sick Leave, 8 Hours<br>09/26/2018   | Routed > 09/16/2018 > |
|                        | Absence Request Adam Thielen    | Annual Leave, 6 Hours<br>11/05/2018 | Routed > 09/19/2018 > |
|                        | Absence Request<br>Adam Thielen | Annual Leave, 8 Hours<br>12/26/2018 | Routed > 10/05/2018   |
|                        | Approver Comments               |                                     |                       |
|                        |                                 |                                     |                       |
|                        |                                 |                                     |                       |

Click on check box below Absence Request to Approve multiple request at one time. If you click on a absence request you will open the Absence Details page and can Approve, Deny or Pushback the request

| Adam Thielen<br>NDUS SITS Professional |            |                                |                     |   | Approve | Deny | Pushback |
|----------------------------------------|------------|--------------------------------|---------------------|---|---------|------|----------|
| Absence Details                        |            |                                |                     |   |         |      |          |
| Absence Name Annual Leave              |            |                                | End Date 09/26/2018 |   |         |      |          |
| Start Date 09/26/2018                  |            |                                | Duration 8 Hours    |   |         |      |          |
| Partial Days None                      |            |                                |                     |   |         |      |          |
| Current Balance 248.95 Hours           | Disclaimer |                                |                     |   |         |      |          |
| Additional Information                 | >          |                                |                     |   |         |      |          |
| ✓ Requester Comments                   |            |                                |                     |   |         |      |          |
| There are no requester comments        |            |                                |                     |   |         |      |          |
| Request History                        | >          |                                |                     |   |         |      |          |
| Approver Comments                      | le         | Add any comments not required. | if needed,          |   |         |      |          |
| Approval Chain                         | >          |                                |                     | I |         |      |          |

**Request History** 

• Click Request History link to view the transaction history for this absence request.

Approver Comments

• Enter any comments related to the approval action you take.

#### Approval Chain

• Click this item to open the Approval Chain page, where you can review information about all approvers for the transaction

Choose either Deny, Approve or Push Back

If you click the **Deny** button, the employee will be notified by email, and the absence request will now appear in your denied status.

If you click the **Push Back** button, the employee will be notified via email and it will be removed from your list of pending approvals.

If you click the **Approve** button, the employee will be notified by email, and the absence will now be ready for processing.

### **TEAM TIME TILE**

The Team Time tile allows you to view and submit absence requests for your employees. You can also view balances, manage exceptions and view and approve time reporting using the tasks in the Team Time tile. Select the task, then employee, and the system walks you through the steps.

| C Manager Self Service |                                                               | Team Time       |                    |                                                   | <b>^</b> ( | а, | ۲ | ≡ ( | D |
|------------------------|---------------------------------------------------------------|-----------------|--------------------|---------------------------------------------------|------------|----|---|-----|---|
| Timesheet              | Request Absence                                               |                 |                    |                                                   |            |    |   |     |   |
| 😰 Weekly Time          | Search Options                                                |                 |                    |                                                   |            |    |   |     |   |
| Payable Time           | Select Employee                                               |                 |                    |                                                   | 8 rows     |    |   |     |   |
| III Request Absence    | 11                                                            |                 |                    |                                                   |            |    |   |     |   |
|                        | Name / Title / ID - Record                                    | Directs / Total | Status / Type      | Department / Location                             |            |    |   |     |   |
| Cancel Absences        | Adam Thielen<br>Operations Manager                            |                 | Active             | Academic Communication & Train                    |            |    |   |     |   |
| n View Requests        | 0602216 - 2                                                   |                 | Employee           | Multiband Tower                                   | · · ·      |    |   |     |   |
| Absence Balances       | Kirk Cousins<br>IT Services Manager                           | 4               | Active             | Academic Communication & Train                    | ,          |    |   |     |   |
| Manage Exceptions      | 0594477 - 2                                                   | 1/1             | Employee           | Multiband Tower                                   | · ·        |    |   |     |   |
|                        | Lemon Breeland<br>NDUS SITS Dir/AD/Asst Dir<br>0322264 - 2    | \$55            | Active<br>Employee | ODIN<br>IT Building                               | \$         |    |   |     |   |
|                        | Louis Litt<br>Operations Manager<br>8006876 - 0               |                 | Active<br>Employee | Academic Communication & Train<br>Multiband Tower | >          |    |   |     |   |
|                        | Rory Gilmore<br>Collaborative Learning Manager<br>0219150 - 2 |                 | Active<br>Employee | Academic Communication & Train<br>Multiband Tower | ×          |    |   |     |   |
|                        | Shelby Smith<br>Outreach Manager<br>0285619 - 2               |                 | Active<br>Employee | Academic Communication & Train<br>Multiband Tower | >          |    |   |     |   |

#### Request absence on behalf of employee

#### **Request Absence**

Managers may request and absence on behalf of the employee if they are unable to do so. This is only recommended if the employee is not able to request the leave upon returning from work.

| C Manager Self Service |                                                                 | Team Time            | â | Q, | ۲   | ≡ ( |
|------------------------|-----------------------------------------------------------------|----------------------|---|----|-----|-----|
| Timesheet              | Request Absence                                                 |                      |   |    |     |     |
| 🔞 Weekly Time          | Adam Thielen<br>Operations Manager<br>Return to Select Employee |                      |   |    |     |     |
| Payable Time           |                                                                 |                      |   |    | Sub | mit |
| III Request Absence    | "Absence Name                                                   | Annual Leave •       |   |    |     |     |
| III Cancel Absonger    | "Start Date                                                     | 10/08/2018           |   |    |     |     |
| Ing Galicel Ausences   | End Date                                                        | 10/08/2018           |   |    |     |     |
| I View Requests        | Duration                                                        | 8.00 Hours           |   |    |     |     |
| () Absence Balances    | Partial Days                                                    | None                 |   |    |     | >   |
| G Manage Exceptions    | Additional Information                                          |                      |   |    |     |     |
|                        | Start Time                                                      |                      |   |    |     |     |
|                        | End Time                                                        |                      |   |    |     |     |
|                        | Comments                                                        |                      |   |    |     |     |
|                        |                                                                 |                      |   |    |     | 10  |
|                        | Workflow                                                        |                      |   |    |     |     |
|                        | Allow Request By                                                | Employee and Manager |   |    |     |     |
|                        | Request As                                                      | Employee •           |   |    |     |     |
|                        | Balance Information                                             |                      |   |    |     |     |
|                        | As Of 08/31/2018                                                | 256.66 Hours**       |   |    |     |     |
|                        | View Balances                                                   |                      |   |    |     | >   |
|                        | View Requests                                                   |                      |   |    |     | >   |
|                        |                                                                 |                      |   |    |     |     |

Select the employee for Request Absence

- 1. Under Workflow -- under Request as select either Employee or Manager.
  - Request as: Employee (<u>this is recommended</u>) it will automatically be approved by the supervisor.
  - **Request as: Manager** it will need to approved by the managers manager who entered the request because as a manager requesting it they also cannot approve it.
- 2. Click on Submit.

If you choose **Request As: Employee** the request will be submitted and approved. Employee will receive an email notifying them this absence is submitted and approved on their behalf

#### **Cancel Absences**

#### **Cancel Absences**

- 1. Click the employee
- 2. Click on the absence row you want to cancel
- 3. In the Cancel Absence page, click Cancel Absence
- 4. On the Confirmation pop-up, click Yes

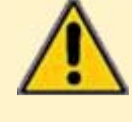

If the absence was already approved by the manager, the manager MUST approve the cancel absence request before the absence cancelled.

If the absence was never approved by you as the manager (e.g., if was in a submitted status), your cancellation action automatically cancels the absence when the employee cancels the request

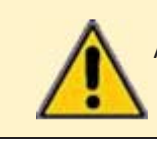

Absences can be submitted, and approved, easily using mobile devices. Absences are approved through the Approvals tile, covered in this document.

### Viewing absence request history

#### **View requests**

Click the employee you want to view absence request history for

#### Viewing an Employee's Absence Balances

#### **Absence Balances**

|                   | Team Time                                                                                |              |
|-------------------|------------------------------------------------------------------------------------------|--------------|
| Timesheet         | Absence Balances                                                                         |              |
| 🔞 Weekly Time     | Adam Thielen<br>Operations Manager<br>Return to Select Employee                          |              |
| Payable Time      | Sick Entitlement                                                                         |              |
| Request Absence   | As Of 08/31/2018                                                                         | 985.37 Hours |
| R Cancel Absences | Annual Entitlement<br>As Of 08/31/2018                                                   | 256.66 Hours |
| View Requests     | **Disclaimer The current balance does not reflect absences that have not been processed. |              |
| Absence Balances  | ► Forecast Balance                                                                       |              |
| Manage Exceptions |                                                                                          |              |
|                   |                                                                                          |              |

From here you can also forecast the balance for an employee.

Click Forecast Balance, enter the date you want to forecast for (As of Date), and Absence Name; once this is entered the "Forecast Balance" button will appear. Click the "Forecast Balance" button. Forecasted balance will include all leave that has been requested.

### **My TEAM TILE**

This tile allows you to view summary information for your direct and indirect reports. The information provided in this tile includes job data, contact info, leave balances, and compensation data.

|                                |                 |                                | My Team               |                 |
|--------------------------------|-----------------|--------------------------------|-----------------------|-----------------|
| Summary Compensation Leave Ba  | lances          |                                |                       |                 |
|                                |                 |                                |                       | 71              |
| Name / Title                   | Directs / Total | Department / Location          | Email / Phone         | Today's Status  |
| Adam Thielen 🛞                 |                 | Academic Communication & Train | kate.greicar@ndus.edu |                 |
| Operations Manager             |                 | Multiband Tower                | 701/239-6623          |                 |
| Kirk Cousins 🛞                 |                 | Academic Communication & Train | kate.greicar@ndus.edu |                 |
| IT Services Manager            | 1/1             | Multiband Tower                | 701/237-6114          | Planned Absence |
| Lemon Breeland 🛞               |                 | ODIN                           | kate.greicar@ndus.edu |                 |
| NDUS SITS Dir/AD/Asst Dir      | 5/5             | IT Building                    | 218/773-4046          |                 |
| Louis Litt Θ                   |                 | Academic Communication & Train | kate.greicar@ndus.edu |                 |
| Operations Manager             |                 | Multiband Tower                |                       |                 |
| Rory Gilmore 🕑                 |                 | Academic Communication & Train | kate.greicar@ndus.edu |                 |
| Collaborative Learning Manager |                 | Multiband Tower                | 701/239-6605          |                 |
| Shelby Smith 🎯                 |                 | Academic Communication & Train | kate.greicar@ndus.edu | 8               |
| Dutreach Manager               |                 | Multiband Tower                | 701/492-6244          | Planned Absence |

The Today's Status column will display an icon if an employee is off due to a planned absence or holiday. Access indirect reports by clicking the hyperlink in the Directs/Total column. To view Compensation or Leave information, click the tabs at the top of the page.

You can access other employee tasks by clicking the arrow next to the employee's name

OnBoarding Status – this will show if the employee is new and is is currently onboarding, you can check status of onboarding steps and send a reminder message to your employee if necessary.

| Kirk Cousins   | Actions ×                     |
|----------------|-------------------------------|
| Lemon Breela   | Time Management >             |
| NDUS SITS Dir/ | Job and Personal Information> |
| Louis Litt 🥑   | OnBoarding Status             |
| Operations Man | ager                          |
|                | ~                             |

### **VIEW TOTAL REWARDS**

Your team members' Total Rewards statements are found in this tile

### VIEW MONTHLY TIME CALENDAR

#### Navigate to: Manager Self Service>Time Management>View Time>Monthly Time Calendar

The Monthly Time Calendar will list all employees that report to you. You can change the month by clicking on previous month, next month or click on the drop down for month and year.

| Employee S                | election Criteria |                                                                                                    |                                |                 |          |                       |
|---------------------------|-------------------|----------------------------------------------------------------------------------------------------|--------------------------------|-----------------|----------|-----------------------|
| Employee Sel              | ection Criteria   | ?)                                                                                                    |                                | 42              | 1        |                       |
| escription                |                   |                                                                                                    |                                | Value           |          |                       |
| ime Reporter              | Group             |                                                                                                    |                                |                 | ٩        |                       |
| mpl ID                    |                   |                                                                                                    |                                |                 | Q        |                       |
| mpl Record                |                   |                                                                                                    |                                |                 | Q        |                       |
| ast Name                  |                   |                                                                                                    |                                |                 | Q        |                       |
| irst Name                 |                   |                                                                                                    |                                |                 | Q        |                       |
| usiness Unit              |                   |                                                                                                    |                                |                 | Q        |                       |
| ob Code                   |                   |                                                                                                    |                                |                 | Q        |                       |
| ob Description            | ř                 |                                                                                                    |                                |                 | Q        |                       |
| epartment                 |                   |                                                                                                    |                                |                 | Q        |                       |
| eports To Pos             | ition Number      |                                                                                                    |                                | 00100342        | Q        |                       |
| ompany                    |                   |                                                                                                    |                                |                 | Q        | Sten 1: Click on Get  |
| osition Numbe             | şr                |                                                                                                    |                                |                 | Q        | Employees. A list of  |
| Clear Selec               | tion Criteria     | Save Selection                                                                                                    | n Criteria                     | Get Emp         | loyees   | employees will        |
| Expand to                 | view Instructions |                                                                                                    |                                |                 |          | appear in the         |
| Daily Calenda             | ar                | Weekly C                                                                                                    | alendar                        | Monthly Calenda | ar       | calendar below.       |
| View Criteria             | 1                 |                                                                                                    |                                |                 |          |                       |
| Month:                    | 11 - November     | ~                                                                                                    | Previous Month                 | Nex             | xt Month |                       |
| Year:                     | 2017              | ~                                                                                                    | Reported or Paya               | ble Hours       |          |                       |
| Start Time:               | ·                 | ~                                                                                                    | Reported Hour     Davable Hour | Irs             |          | Step 2: From the      |
| End Time:<br>Display Opti | ions              | ~                                                                                                    |                                | 5               |          | Display Options       |
| Show S                    | chedule           | Show                                                                                                    | Holidays                       | Show Symbols    |          |                       |
|                           | raining Hours     | Show                                                                                                    | Planned Overtime               |                 |          | select items you wish |
| Show T                    | •                 | and the second second se |                                |                 |          | to view in the        |
| Show T                    | bsences           | Show                                                                                                    | Exceptions                     |                 |          |                       |

#### Graphic A

| Monthly Time Calendar                 |                                |        |       |       |       |   |   |       |       |       |       |       |   |          |     |
|---------------------------------------|--------------------------------|--------|-------|-------|-------|---|---|-------|-------|-------|-------|-------|---|----------|-----|
| Employee                              |                                |        |       |       |       |   |   |       |       |       |       |       |   |          | м   |
|                                       |                                |        |       |       |       |   |   |       |       |       |       |       |   |          | 1   |
| Joe Mauer                             | IT Services Manager            | 16.00  | -     | -     | -     | - | - | -     | -     | -     | -     | 08.00 | - | -        |     |
|                                       |                                | 176.00 | 08.00 | 08.00 | 08.00 | - | - | 08.00 | 08.00 | 08.00 | 08.00 | 08.00 | - | -        | .97 |
| Katey Benson                          | Collaborative Learning Manager | 16.00  | -     | -     | -     | - | - | -     | -     | -     | -     | 08.00 | - | •        |     |
|                                       |                                | 176.00 | 08.00 | 08.00 | 08.00 | - | - | 08.00 | 08.00 | 08.00 | 08.00 | 08.00 | - | <u>·</u> |     |
| Sharon Knight                         | Outreach Manager               | 16.00  | -     | -     | -     | - | - | -     | -     | -     | -     | 08.00 | - | -        |     |
|                                       |                                | 176.00 | 08.00 | 08.00 | 08.00 | - | - | 08.00 | 08.00 | 08.00 | 08.00 | 08.00 | - | -        | 08  |
| Shelby Smith                          | Operations Manager             | 16.00  | -     | -     | -     | - | - | -     | -     | -     | -     | 08.00 | - | -        |     |
|                                       |                                | 176.00 | 08.00 | 08.00 | 08.00 | - | - | 08.00 | 08.00 | 08.00 | 08.00 | 08.00 | - | -        | 08  |
| Legend<br>Approved Absence<br>Off Day | Requested Absence Holidays     |        | Wor   | kday  |       |   |   |       |       |       |       |       |   |          |     |

Step 3: Types of absence will then populate in this calendar. Refer to Legend for description of types.

### **DELEGATE APPROVAL ABSENCE**

Managers have the ability to delegate their approval of absence and approval of cancel of an absence to others. The person delegated to is called the proxy. Delegations can be made for a specific time frame or can be open ended.

When the delegation is submitted, the proxy will receive an email notification. The proxy must accept the delegation in order to be able to perform the task. Once accepted, the delegation remains until the end date is reached or until the delegator revokes the delegation.

#### **NOTE:** *Once you delegate your approval of absence you will no longer be able to approve the absence.*

#### To navigate to delegate approval absence click on Main Menu>Self Service>Manage Delegation

| Harvey Specter Some of your self-service transactions can be delegated so that others may act on your behalf to initiate and/or approve transactions for you and/or your employees. In addition, others may have delegated responsibility for their transactions to you.             | transactions can be delegated so that others may act on your behalf to initiate<br>ns for you and/or your employees. In addition, others may have delegated<br>sactions to you.<br>Clearn More about Delegation<br>Request to choose transactions to delegate and proxies to act on your behalf.<br>Create Delegation Request<br>to review the list of transactions that you have delegated and the proxy for each<br>Review My Proxies | lanage Delegation                                                                                                    |            |
|----------------------------------------------------------------------------------------------------|----------------------------------------------------------------------------------------------------|----------------------------------------------------------------------------------------------------|------------|
| Some of your self-service transactions can be delegated so that others may act on your behalf to initiate and/or approve transactions for you and/or your employees. In addition, others may have delegated responsibility for their transactions to you.                            | transactions can be delegated so that others may act on your behalf to initiate<br>ns for you and/or your employees. In addition, others may have delegated<br>sactions to you.<br>Click Here<br>Create Delegation Request<br>to review the list of transactions that you have delegated and the proxy for each<br>Review My Proxies                                                                                                    | larvey Specter                                                                                                    |            |
| Glearn More about Delegation     Select Create Delegation Request to choose transactions to delegate and proxies to act on your behalf.     Create Delegation Request     Select Review My Provies to review the list of transactions that you have delegated and the proxy for each | Create Delegation Request to choose transactions to delegate and proxies to act on your behalf. Create Delegation Request Click Here to review the list of transactions that you have delegated and the proxy for each Review My Proxies                                                                                                    | come of your self-service transactions can be delegated so that others may act on your behalf to initiate<br>ind/or approve transactions for you and/or your employees. In addition, others may have delegated<br>esponsibility for their transactions to you. |            |
| Select Create Delegation Request to choose transactions to delegate and proxies to act on your behalf.<br>Create Delegation Request                                                                                                    | Request to choose transactions to delegate and proxies to act on your behalf.<br>Create Delegation Request<br>to review the list of transactions that you have delegated and the proxy for each<br>Review My Proxies                                                                                                    | ()Learn More about Delegation                                                                                                    |            |
| Create Delegation Request                                                                                                    | Create Delegation Request Click Here<br>to review the list of transactions that you have delegated and the proxy for each<br>Review My Proxies                                                                                                    | elect Create Delegation Request to choose transactions to delegate and proxies to act on your behalf.                                                                                                    |            |
| Select Review My Provies to review the list of transactions that you have delegated and the proxy for each                                                                                                    | to review the list of transactions that you have delegated and the proxy for each<br>Review My Proxies                                                                                                    | Create Delegation Request                                                                                                    | Click Here |
| transaction.                                                                                                    | Review My Proxies                                                                                                    | elect Review My Proxies to review the list of transactions that you have delegated and the proxy for each<br>ansaction.                                                                                                    |            |
| Review My Proxies                                                                                                    |                                                                                                    | Review My Proxies                                                                                                    |            |

| Enter Dates<br>Harvey Specter<br>NDUS SITS Administration<br>Enter the dates for your delegation request. Enter a <i>From Date</i> that is today or later. Enter a <i>To Date</i><br>is the same as or later than your <i>From Date</i> . For open-ended delegation requests, leave the <i>To Date</i><br>blank. |                       |                                                                                         | legation Request                                                                          | Create De                                                 |
|----------------------------------------------------------------------------------------------------|-----------------------|-----------------------------------------------------------------------------------------|-------------------------------------------------------------------------------------------|-----------------------------------------------------------|
| Harvey Specter NDUS SITS Administration Enter the dates for your delegation request. Enter a <i>From Date</i> that is today or later. Enter a <i>To Date</i> is the same as or later than your <i>From Date</i> . For open-ended delegation requests, leave the <i>To Date</i> blank. Delegation Dates           |                       |                                                                                         | es                                                                                        | Enter Date                                                |
| NDUS SITS Administration<br>Enter the dates for your delegation request. Enter a <i>From Date</i> that is today or later. Enter a <i>To Date</i><br>is the same as or later than your <i>From Date</i> . For open-ended delegation requests, leave the <i>To Date</i><br>blank.                                  |                       |                                                                                         | cter                                                                                      | Harvey Spec                                               |
| Enter the dates for your delegation request. Enter a From Date that is today or later. Enter a To Date is the same as or later than your From Date. For open-ended delegation requests, leave the To Date blank.  Delegation Dates                                                                               |                       |                                                                                         | Iministration                                                                             | NDUS SITS Ad                                              |
|                                                                                                    | o Date that<br>o Date | n Date that is today or later. Enter a To D<br>nded delegation requests, leave the To D | s for your delegation request. Enter a l<br>or later than your <i>From Date</i> . For ope | Enter the dates<br>is the same as<br>blank.<br>Delegation |
| From Date 10/08/2018                                                                                                    |                       |                                                                                         | From Date 10/08/2018                                                                      |                                                           |
| To Date 10/26/2018                                                                                                    |                       |                                                                                         | To Date 10/26/2018                                                                        |                                                           |
| Next Cancel                                                                                                    |                       |                                                                                         | Cancel                                                                                    | Next                                                      |

| Sel  | ect Transactions                                                                                                    |
|------|----------------------------------------------------------------------------------------------------|
| lan  | vey Specter                                                                                                    |
| DU   | S SITS Administration                                                                                                    |
| Sele | ct the transactions that you want to delegate to a proxy. You can select one or many transactions.                                                                   |
| D. 1 |                                                                                                    |
| Del  | legate Transactions<br>Transaction                                                                                                    |
| Del  | legate Transactions<br>Transaction<br>Absence Cancelation                                                                                                    |
| Del  | legate Transactions Transaction Absence Cancelation Manage Approve Reported Time                                                                                     |
| Del  | legate Transactions         Transaction         Absence Cancelation         Manage Approve Reported Time         Manager Absence Approve                             |
| Del  | legate Transactions         Transaction         Absence Cancelation         Manage Approve Reported Time         Manager Absence Approve         Termination Approve |

#### To Create the Request:

- 1. Select Manager Absence Approve, or other delegate transaction as needed.
- 2. Click Next the Select Proxy by Hierarchy page will show (see below). This page displays persons within your hierarchy that you can select as proxies. Select the radio button next to the name to select that person as a proxy. You can also select the Search by Name hyperlink to search for proxies outside your hierarchy.

| Cre                         | ate Delegation                                                                               | Request                                                       |                                                |                                                                             |                                   |                 |   |
|-----------------------------|----------------------------------------------------------------------------------------------|---------------------------------------------------------------|------------------------------------------------|-----------------------------------------------------------------------------|-----------------------------------|-----------------|---|
| Sel                         | ect Proxy by Hi                                                                              | erarchy                                                       |                                                |                                                                             |                                   |                 |   |
| Har                         | vey Specter                                                                                  |                                                               |                                                |                                                                             |                                   |                 |   |
| NDU                         | S SITS Administration                                                                        | í.                                                            |                                                |                                                                             |                                   |                 |   |
| This<br>next<br>sear<br>Sea | page displays persons<br>to the name to select th<br>ch for proxies outside yo<br>ch by Name | within your hierarch<br>at person as a prox<br>our hierarchy. | ny that you can selec<br>(y. You can also sele | t as proxies. Select the radio button<br>ct the Search by Name hyperlink to |                                   |                 |   |
| 011                         | Name                                                                                         | Empl ID                                                       | Organizational<br>Relationship                 | Job Title                                                                   | Department                        | Supervisor Name |   |
| 0                           | A. Louis Litt                                                                                | 8006876                                                       | Employee                                       | NDUS SITS Professional                                                      | Academic Communication &<br>Train | Harvey Specter  | - |
| 0                           | Adam Thielen                                                                                 | 0602216                                                       | Employee                                       | NDUS SITS Professional                                                      | Academic Communication &<br>Train | Harvey Specter  |   |
| 0                           | Angie Breeland                                                                               | 0082369                                                       | Employee                                       | NDUS SITS Dir/AD/Asst Dir                                                   | Security                          | Harvey Specter  |   |

**3.** Click, Next and Submit. The proxy you selected will receive an email and must go to Manage Delegation to accept the delegation.

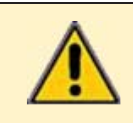

Once you have delegated to a proxy you no longer will be able to Approve Absence's, your proxy or your Manager will have to approve absences for the employees who report to you.

### **GETTING TO KNOW FLUID**

Home button. Use to return to the default homepage, which is the fluid homepage the user was last using during the current instance on PeopleSoft.

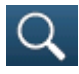

Search button. Use to perform Global Search.

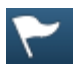

Notifications button. Displays the notification window showing any pending actions or alerts.

## Actions List button. Use to display the actions menu based on the page you're viewing. Allows user to add/customize home pages and the navigation bar.

\* Indicates that the menu option will differ depending on the page the user is currently viewing.

\*<u>Personalize Homepage</u> (when viewing a Homepage): Allows the user to add, remove or move tiles within their Homepage(s).

\*<u>Add to Homepage</u> (when viewing a regular page): Adds a tile to the desired homepage, enabling the user to access the fluid page directly from the homepage.

\*<u>Add to NavBar</u> (when viewing a regular page): Adds a shortcut to the left-hand side of the NavBar, enabling access to that fluid page directly from the NavBar.

\*<u>Add to Favorites</u> (when viewing a regular page): Adds a link to the My Favorites node of the NavBar.

<u>My Preferences</u>: Modify settings that control a variety of options in the interface based on your preferences.

Help: Takes the user to the website that contains the UPK videos.

<u>Sign Out</u>: Signs the user out of their instance of PeopleSoft.

Navigation bar button (compass). Use to display the navigation bar ("NavBar"). Access additional navigational options.

The Actions List icon gives options for personalization, viewing preferences, accessing help, or signing out of PeopleSoft.

If accessing the Actions List from a page other than a homepage, there will also be additional menu items including: Add to Homepage, Add to NavBar, and Add to Favorites.

1. From the Self-Service Homepage, click the Actions List icon.

2. Select an item from the menu:

a. Personalize Homepage – add/edit homepages or add/edit tiles on a homepage (see Personalizing Homepages for details)

b. My Preferences – edit general settings

c. Help

d. Sign Out –logs user out of PeopleSoft

From a page in PeopleSoft (not the homepage), click the Actions List icon.

2. Select an item from the menu:

a. Add to Homepage – add the current location to one of your homepages

b. Add to NavBar – add the current page to the NavBar

c. Add to Favorites – add the current page to Favorites can be accessed from the NavBar